# Canon Recycled Cartridge Installation & Trouble Shooting

# **PIXMA IP Series Printer**

# Including:

IP1600 Ink CompatibilityPG-40 Black, CL-41 Color

IP1700 Ink Compatibility PG-40 Black, CL-41 Color

IP1800 Ink Compatibility PG-30 Black, CL-31 Color

# Install cartridge.

## Message 1:

"The ink cartridge has been installed or replaced. If the print out contains misaligned lines or is not satisfactory after the installation or replacement, refer to the user's guide and carry out the print head alignment."

OK

Click OK to continue. Printer will start printing.

If second message appears and yellow light flashes: "The following may have run out of color. The function for detecting the remaining ink level will be disabled since the ink level cannot be correctly detected. If you want to continue printing with out this function, press the printer's resume button for at least 5 seconds. Canon recommends using new genuine Canon cartridges in order to obtain optimum quality. Please be advised that Canon shall not be liable for any malfunction or trouble caused by continuation of printing under the ink out condition."

Cancel Printing

About ink

**Do not click "cancel printing".** Press and hold down printer resume button until the yellow light disappears and the green light stays on. Printer will start printing. This action will bypass the ink level detection from the recycled cartridge. It will not damage the printer! With a recycled cartridge this action needs to be done one time.

A full recycled cartridge ink level may not display correctly. It may show empty.

If you want to check the ink level, you can do a "Nozzle check" by following the directions below:

Go to menu File select print  $\rightarrow$  click on "Property"  $\rightarrow$  click on "Maintenance"

→Click on "Nozzle check" to print out the color check.

→Click on "Cartridge Alignment" to align the cartridge.

# **PIXMA MP** series printer

Including:

# MP150

Ink CompatibilityPG-40 Black, CL-41 Color,PG-50 Black, CL-51 Color

## **MP160**

Ink Compatibility PG-40 Black, CL-41 Color, PG-50 Black, CL-51 Color

## **MP170**

Ink Compatibility PG-30 Black, CL-31 Color

#### **MP180**

Ink Compatibility PG-40 Black, CL-41 Color, PG-50 Black, CL-51 Color

Install cartridge.

#### Message 1:

"The ink cartridge has been installed or replaced. If the print out contains misaligned lines or is not satisfactory after the installation or replacement, refer to the user's guide and carry out the print head alignment."

OK

Click OK to continue.

**Cancel Printing** 

If second message appears and yellow light flashes: "The following may have run out of color. The function for detecting the remaining ink level will be disabled since the ink level cannot be correctly detected. If you want to continue printing with out this function, press the printer's start button. Canon recommends using new genuine Canon cartridges in order to obtain optimum quality."

**Do not click "cancel printing".** Press printer start button to start printing. This action will bypass the ink level detection from the recycled cartridge. It will not damage the printer! With a recycled cartridge this action needs to be done one time.

About ink

A full recycled cartridge ink level may not display correctly. It may show empty.

If you want to check the ink level, you can do a "Nozzle check" by follow the directions below:

Go to menu File select print → click on "Property" → click on "Maintenance"

→ Click on "Nozzle check" to print out the color check.

➔ Click on "Cartridge Alignment" to align the cartridge.